# STANDARD OPERATING PROCEDURE

ACCESS TO YOUR COMPENSATION DETAILS VIA THE INTERNET ACCESS FOR STAFF PORTAL (IAS):

CLICK ON THE IAS LINK (SHOULD OPEN IN INTERNET EXPLORER)

https://staffportal.shinepartners.ca/

LOG IN VIA YOUR NETWORK LOG IN CREDENTIALS - SELECT THE PROPER DOMAIN (SMHosp)

| Sta                            | iff Portal |
|--------------------------------|------------|
| User Name:                     |            |
| Password:                      |            |
| Domain:<br>SMHosp ✓<br>Sign In |            |
|                                |            |

### CLICK ON THE PAYROLL ICON

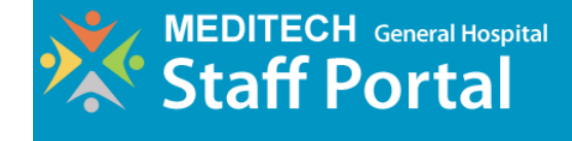

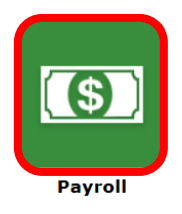

 $\otimes$ 

### DISPLAYED ARE ALL CURRENT YEAR PAY PERIODS – SELECT THE DESIRED PAY PERIOD FOR DETAILS

|                                                              | ECH General Ho              | ospital        |            | <b>* ×</b>                |
|--------------------------------------------------------------|-----------------------------|----------------|------------|---------------------------|
| <b>S</b> Payr                                                | oll                         |                | <b>4</b> F | Return to Previous Screen |
| Click on the first item being<br>Click the current or previo | ous years to see historical | l pay details. |            | Compensation<br>Statement |
| Current Pay                                                  |                             |                |            |                           |
| Pay Date                                                     | Pavroll                     | Gross Pav      | Net Pay    |                           |
| 03/01/19                                                     | REG                         |                |            |                           |

|                                                                                                    | ECH General Hospital          | l -                                     |              |                                        | <b>* •</b>                         |
|----------------------------------------------------------------------------------------------------|-------------------------------|-----------------------------------------|--------------|----------------------------------------|------------------------------------|
|                                                                                                    |                               |                                         |              | Payment<br>Date:<br>Deposit<br>Amount: | 03/JAN/19                          |
|                                                                                                    |                               | Tham,Kenneth                            |              |                                        |                                    |
| Employee #<br>XXXXX                                                                                                    | Period<br>16/DEC/18-29/DEC/18 | Pay Date<br>03/JAN/19                   | Reference #  |                                        |                                    |
| Earning Detail<br>Earning<br>Stat Holiday<br>Regular Hours<br>Totals                                                              |                               | Hours<br>15.00<br>60.00<br><b>75.00</b> | Rate         |                                        | Earning                            |
| Benefits Detail<br>Benefit<br>VAC<br>SICK                                                                                         | Benefit Open                  | Benefit Hours                           | Benefit Earn | ed                                     | <b>Benefit Taken</b><br>.00<br>.00 |
| Deduction Detail<br>Deduction<br>CPP<br>EI<br>HOOPP Low 6.90<br>HOOPP High 9.20<br>Income Tax<br>LTD<br>Parking Offsite<br>Totals |                               | Current Amount With                     | neld         | YTD An                                 | ount Withheld                      |
| Current Summary<br>Earning                                                                                                    |                               | Dedu                                    | ictions      |                                        | Net Pay                            |
| YTD Summary<br>Earnings<br>Payment Type                                                                                           |                               | Hours                                   | Deductions   | Pa<br>Return                           | Net Pay<br>yment Amount<br>Print   |

### CLICK PRINT FOR A PAPER COPY OF YOUR SELECTED PAY STATEMENT

## TO GO BACK TO THE PREVIOUS PAGE, CLICK RETURN

## TO REVIEW HISTORICAL PAY DETAILS, SELECT A YEAR, FOLLOWED BY SELECTION OF A PAY PERIOD

|                                                             | ECH Genera                                   | l Hospital                                  |              | A 8                       |
|-------------------------------------------------------------|----------------------------------------------|---------------------------------------------|--------------|---------------------------|
| 💿 Payr                                                      | oll                                          |                                             | <b>∢</b> R   | leturn to Previous Screen |
| Click on the first item belo<br>Click the current or previo | ow to view your mos<br>ous years to see hist | t recent Pay Advice.<br>orical pay details. |              | Compensation<br>Statement |
| Current Pay                                                 |                                              |                                             |              |                           |
| Pay Date                                                    | Payroll                                      | Gross Pay                                   | Net Pay      |                           |
| 03/01/19                                                    | REG                                          |                                             |              |                           |
| Current Benefits                                            |                                              |                                             |              |                           |
| Benefit                                                     | Payroll                                      | Availa                                      | able Balance |                           |
| VAC                                                         | REG                                          |                                             |              |                           |
| STAT                                                        | REG                                          |                                             |              |                           |
| LIEU                                                        | REG                                          |                                             |              |                           |
| SICK                                                        | REG                                          |                                             |              |                           |
| Historical Pay                                              |                                              |                                             |              |                           |
| Year                                                        | Payroll                                      | Gross Pay                                   | Net Pay      |                           |
| 2019                                                        | REG                                          |                                             |              |                           |
| 2018                                                        | REG                                          |                                             |              |                           |
| 2017                                                        | REG                                          |                                             |              |                           |
| More -                                                      |                                              |                                             |              |                           |

| MEDITECH Ger                             | neral Hospital | ñ 8                       |
|------------------------------------------|----------------|---------------------------|
| IS Payroll                               |                | Return to Previous Screen |
| Click on a Pay Date below to view the Pa | y Advice.      |                           |
| Historical Pay                           |                |                           |
| Year: 2018                               |                | Payroll: REG              |
| Pay Date                                 | Gross Pay      | Net Pay                   |
| 20/12/18                                 |                |                           |
| 06/12/18                                 |                |                           |
| 22/11/18                                 |                |                           |
| 08/11/18                                 |                |                           |
| 25/10/18                                 |                |                           |

| \lambda MEDIT                                                                                                    | ECH Gene             | ral Hospital          |                              |            |                                        | ☆ ⊗              |
|----------------------------------------------------------------------------------------------------|----------------------|-----------------------|------------------------------|------------|----------------------------------------|------------------|
|                                                                                                    |                      |                       |                              |            | Payment<br>Date:<br>Deposit<br>Amount: | 13/SEP/18        |
|                                                                                                    |                      |                       | Tham,Kenneth                 |            |                                        |                  |
| Employee #<br>XXXXX                                                                                                    | End Date<br>13/09/18 | Pay Date<br>13/SEP/18 | Reference #<br>Initial Entry |            |                                        |                  |
| Earning Detail<br>Earning<br>Vacation<br>Stat Holiday<br>Regular Hours<br>Totals                                                  |                      |                       | Hours                        | Rate       |                                        | Earning          |
| Deduction Detail<br>Deduction<br>CPP<br>EI<br>HOOPP Low 6.90<br>HOOPP High 9.20<br>Income Tax<br>LTD<br>Parking Offsite<br>Totals |                      |                       | Current Amount With          | hheid      | YTD An                                 | nount Withheld   |
| Current Summary<br>Earning                                                                                                    |                      |                       | Ded                          | luctions   |                                        | Net Pay          |
| YTD Summary<br>Earnings                                                                                                    |                      |                       | Hours                        | Deductions | Return                                 | Net Pay<br>Print |

### CLICK PRINT FOR A PAPER COPY OF YOUR SELECTED PAY STATEMENT

### TO GO BACK TO THE PREVIOUS PAGE, CLICK RETURN

TO GO BACK TO THE MAIN HOME PAGE, CLICK ON THE HOUSE LOGO IN THE TOP RIGHT CORNER

| <b>MEDITECH</b> General Hosp                | ital            | 8 🕥 |
|---------------------------------------------|-----------------|-----|
| MEDITECH General Hospital<br>Staff Portal   |                 | 8   |
|                                             | (\$)<br>Payroll |     |
| My Notifications<br>Pay Advice 03/01/19 REG |                 |     |
| General Announcements                       |                 |     |

LOG OUT OF THE IAS BY CLICKING ON THE 'X' IN THE TOP RIGHT CORNER OF THE BANNER

 $(\times)$ 

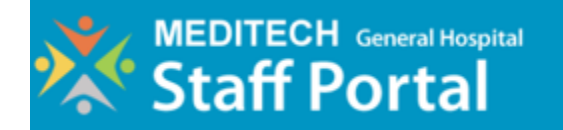

| Staff Portal                       |
|------------------------------------|
| User Name:                         |
| Password:                          |
| Domain:<br>SMHosp                  |
| Sign In                            |
| You have signed out of the system. |